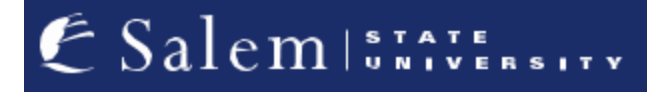

navcenter@salemstate.edu Phone: 978.542.8000 Fax: 978.542.8520

## **Student Navigation Center**

## How to: "Waive Out" or "Enroll In" Health Insurance

1. Log into Navigator.

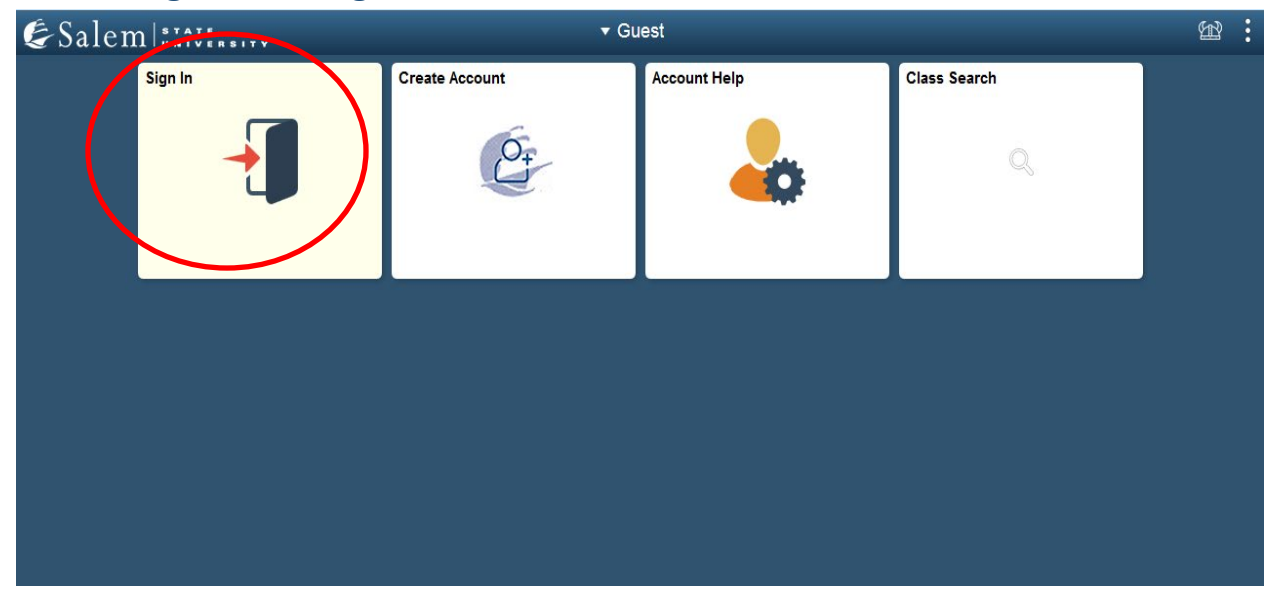

2. Once at the Student Homepage, click on "Financial Account".

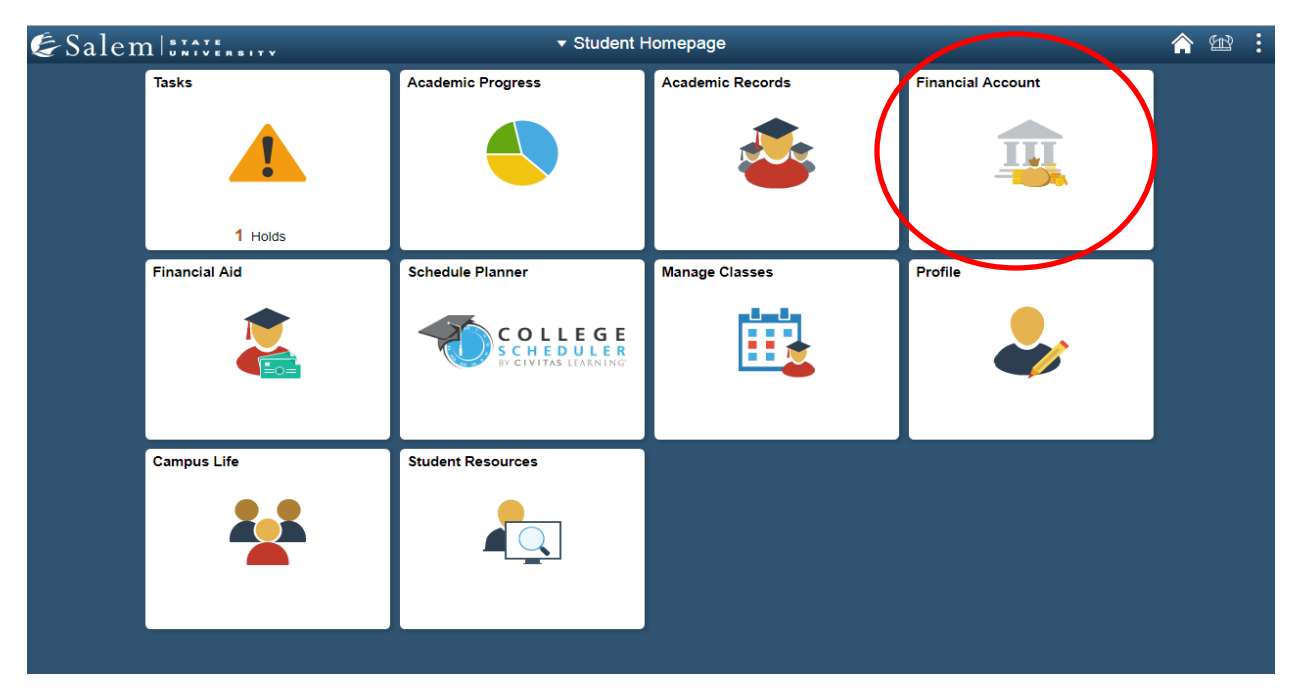

## Next, click on "Student Health Insurance". Note: Please make sure that pop-up windows are not blocked.

| Student Homepage              | SSU Financial Account                                                                                                    |  |
|-------------------------------|----------------------------------------------------------------------------------------------------|--|
| T Manage ClipperCard Account  | Manage Your ClipperCard Account                                                                                                    |  |
| Student Accounts              | Introducing GET Funds! The new ClipperCard MOBILE site:<br>http://salemstate.edu/getfunds *                                                                                                    |  |
| 📔 Make a Payment              | Sign in using your Navigator login.     Make or Request ClipperCash deposits from parents                                                                                                    |  |
| T Make a Housing eDeposit     | Ability to make one click quick deposits from anywhere     View GPS location of venues accepting the ClipperCard     Easy to read and navioate mobile site                                                          |  |
| T Make an Acceptance eDeposit | <ul> <li>Plus all the great features you have been enjoying like:</li> <li>Deposits without a wait 24 hours a day 7 days a week</li> </ul>                                                                          |  |
| Student Health Insurance      | Up to the minute transaction history     Report your card lost or found      Court describe these parents are add finde to your and using only your ID support                                                      |  |
| T Meal Plan Upgrade           | <ul> <li>Guest deposits where parents can add funds to your card using only your 10 humber</li> <li>Learn more and view step by step instructions by clicking here or contacting the ClipperCard Office.</li> </ul> |  |
| T Waive Commuter Meal Plan    | * Please note you are not able to pay your student bill with ClipperCash.                                                                                                    |  |
| T Waive MassPIRG Fee          |                                                                                                    |  |
|                               |                                                                                                    |  |

4. Complete required Multi-Factor Authentication (MFA) steps. If this is your first time logging in, you will need to choose a Multi-Factor Authentication option to receive codes to login. Click <u>here</u> for a how-to guide on setting up and using the MFA.

The "University Health Plans" page will pop-up in a new tab. If you would like to "Waive Out" of the University Health Plan, please follow steps 4-7. If you would like to "Enroll In" the University Health Plan, please proceed to steps 8-10.

5. **"Waive Out":** After reading the Student Health Insurance information, click on the link to "Waive out of the Salem State University Student Health Plan".

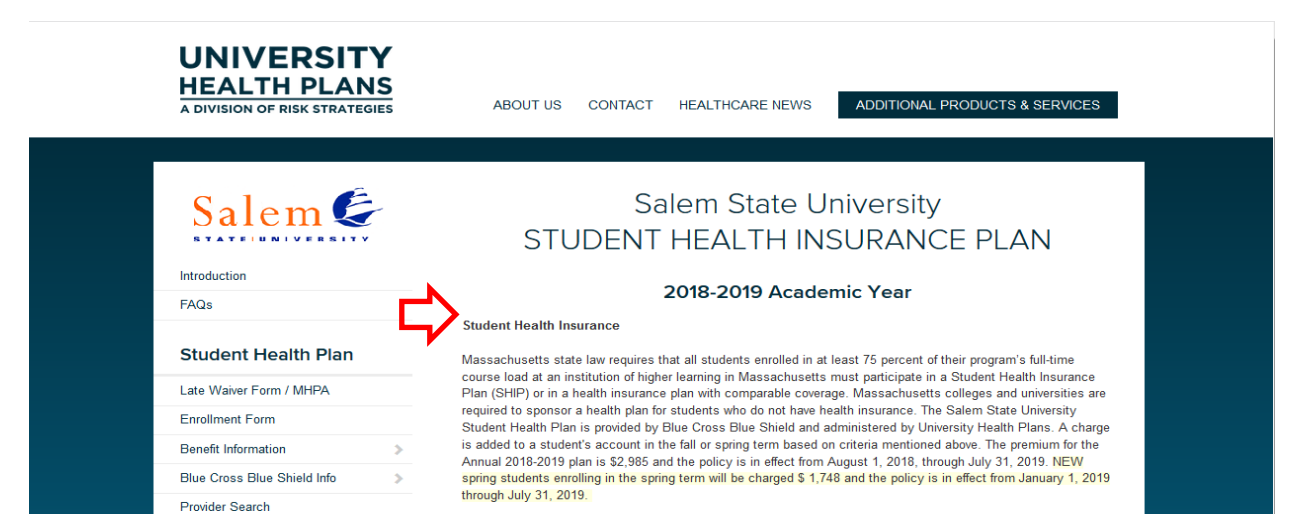

6. Confirm or deny your MassHealth (Massachusetts Medicaid) membership by clicking on the "Yes" or "No" button. If you are unsure if you are a member or not, please first review the organizations and plans listed on the page. If you are a member in any of the organizations listed, please click "Yes" to confirm your MassHealth membership.

| HEALTH PLANS                                                                            | ABOUT US CONTACT HEALTHCARE NE                                                   | ADDITIONAL PRODUCTS & SERVICES                                                   |
|-----------------------------------------------------------------------------------------|----------------------------------------------------------------------------------|----------------------------------------------------------------------------------|
|                                                                                         |                                                                                  |                                                                                  |
| Salem 🤄                                                                                 | Are you a N                                                                      | NassHealth                                                                       |
| Introduction                                                                            | (Massachusetts M                                                                 | edicaid) Member?                                                                 |
| FAQs                                                                                    | MassHealth or Massachusetts Medicaid plans are not pla<br>Health Connector or em | ans purchased or subsidized through the Massachusetts<br>ployer sponsored plans. |
| Student Health Plan                                                                     | If you have one of the insurance plans below                                     | v, with a 12-digit MassHealth ID, click "Yes".                                   |
| Late Waiver Form / MHPA                                                                 | If you participated with MHPA for the 2018-2019 acc                              | ademic year and still have MassHealth, click "Yes"                               |
| Benefit Information >                                                                   |                                                                                  |                                                                                  |
| Blue Cross Blue Shield Info >                                                           |                                                                                  |                                                                                  |
| Provider Search                                                                         | Yes                                                                              |                                                                                  |
| Worldwide Providers &<br>Travel Assistance                                              | Tam a Masshealth member                                                          | r am <u>NOT</u> a Masshealth<br>member                                           |
| Prescription Info >                                                                     |                                                                                  |                                                                                  |
| Insurance ID Card                                                                       | MassHealth members are required to click 'yes                                    | or they jeopardize their MassHealth benefits.                                    |
| SHIP Premium Assistance<br>for MassHealth Members                                       |                                                                                  | GANIZATIONS (MCO)                                                                |
| Click Here for MHPA Information<br>and Resources                                        | BOSTON MEDICAL CENTER                                                            | TUFTS<br>Health Plan                                                             |
| Optional Plans                                                                          | BMC HealthNet Plan                                                               | Tufts Health Together                                                            |
| Massachusetts Delta Dental Plans                                                        | Mansida III is at the bottom of the card                                         |                                                                                  |
| VSP Vision Care Plan                                                                    | Material ID to as the obtaining the date                                         | Massmeant in is decivered to the                                                 |
| My Student Property Insurance                                                           | <u> </u>                                                                         |                                                                                  |
| Additional Information                                                                  |                                                                                  | DRGANIZATIONS (ACO)                                                              |
| Health Connector Participant Info Insurance Info for Graduating Students and Dependents | BOSTON MEDICAL CENTER                                                            | fallonhealth                                                                     |
|                                                                                         | Community Alliance<br>Mercy Alliance (Trinity Logo)                              | Berkshire Fallon Health Collaborative<br>Fallon 365 Care                         |
|                                                                                         | Signature Alliance<br>SouthCoast Alliance                                        | Wellforce Care Plan                                                              |
|                                                                                         | MoseHastin ID is helywithe BMC ID#                                               | MassHealth ID is at the bottom of the ID card                                    |
|                                                                                         | Health New England                                                               | Neighborhood<br>Health Plan                                                      |
|                                                                                         |                                                                                  | -                                                                                |
|                                                                                         | Be Healthy Partnership                                                           | My Care Family                                                                   |
|                                                                                         | MassHealth ID is ID # on the card                                                | MassHealth ID is below the NHP ID#                                               |
|                                                                                         | TUFTS<br>Health Plan                                                             | COMMUNITY<br>CARE COOPERATIVE                                                    |
|                                                                                         | Atrius Health<br>Beth Israel Deaconess Care Organization                         | Community Care Cooperative (C3)                                                  |
|                                                                                         | Boston Children's ACO<br>Cambridge Health Alliance                               | MassHealth ID is the MassHealth Member ID                                        |
|                                                                                         | MassHealth ID is below the Tufts ID#                                             |                                                                                  |
|                                                                                         | PARTNERS                                                                         | F STEWARD HEALTH                                                                 |
|                                                                                         | Partners Health Choice                                                           | Steward Health Choice                                                            |
|                                                                                         |                                                                                  | MassHealth ID is below the Member ID#                                            |
|                                                                                         |                                                                                  | IICIAN PLANS (PCC)                                                               |
|                                                                                         | Magel                                                                            | oalth                                                                            |
|                                                                                         | IVIASSIT                                                                         |                                                                                  |

 Read the information provided about the Annual Waiver Form. If you are eligible to continue, please enter your date of birth (i.e. 05/09/1999), and your student ID number (i.e. S0123456). Then, click "Continue".

| Salem                                                    | SALEM STATE UNIVERSITY                                                                                                    |  |
|----------------------------------------------------------|----------------------------------------------------------------------------------------------------|--|
| STATELUNIVERSITY                                         | STUDENT HEALTH INSURANCE PLAN                                                                                                    |  |
| Introduction                                             | 2019-2020 POLICY YEAR                                                                                                    |  |
| FAQs                                                     |                                                                                                    |  |
|                                                          | Annual Waiver Form                                                                                                    |  |
| Student Health Plan                                      | Massachusetts Law requires that all students need to be enrolled in a health insurance plan while attending college.                                                                                                    |  |
| Waiver Form / MHPA                                       | Students are not required to enroll in the Student Health Insurance Plan made available through the college if they can<br>document proof of other comparable coverage by completing the online Waiver Form below.                       |  |
| Enrollment Form                                          | If the student is a minor, then the parent or quardian must complete this form.                                                                                                    |  |
| Benefit Information                                      |                                                                                                    |  |
| Blue Cross Blue Shield Info                              | <ul> <li>PLAN. IF YOU ARE AN INTERNATIONAL STUDENTS ARE REQUIRED TO ENROLL IN THE STUDENT HEALTH INSURANCE</li> <li>PLAN. IF YOU ARE AN INTERNATIONAL STUDENT PLEASE CLICK ON THE LINK FOR THE ENROLLMENT</li> </ul>                     |  |
| Provider Search                                          | FORM ON THE LEFT-HAND SIDE OF THE PAGE.                                                                                                    |  |
| Worldwide Providers &<br>Travel Assistance               | The waiver deadline is September 27, 2019.                                                                                                    |  |
| Prescription Info                                        | The following students <u>cannot waive</u> the Student Health Insurance Plan:                                                                                                    |  |
| Insurance ID Card                                        | <ul> <li>International students</li> <li>Students with Health Safety Net, MassHealth Limited or Children's Medical Security</li> </ul>                                                                                                   |  |
| SHIP Premium Assista<br>for MassHealth Memb              | Students with fravel insurance; and     Students with foreign-based insurance     If you have any question about the waiver process, please contact University Health Plans at 800-437-6448 or by email     at info@univhealthplans.com. |  |
| Click Here for MHPA Information<br>and Resources         | To continue the waiver process, you will need your Student ID number, which can be found on your tuition bill,                                                                                                    |  |
| Optional Plans                                           | preceded by the letter "S" (example: S0123456). This ID number is not your social security number or your Connect Card number.                                                                                                    |  |
| Massachusetts Delta Dental Plans                         | Please be sure to include an "S" at the beginning of your Student ID. It should be an "S" followed by 7 digits.                                                                                                    |  |
| VSP Vision Care Plan                                     | date of birth: (MM/DD/YYYY)                                                                                                    |  |
| My Student Property Insurance                            | student ID.                                                                                                    |  |
| Additional Information                                   | Continue                                                                                                    |  |
| Health Connector Participant Info                        |                                                                                                    |  |
| Insurance Info for Graduating<br>Students and Dependents |                                                                                                    |  |
|                                                          |                                                                                                    |  |

8. Enter your existing insurance information to complete the waiver form. After submitting your current information, ensure you waived out of the student health insurance plan successfully by reaching the confirmation page and checking your billing statement. Students may submit a copy of their insurance card during the waiver process, but it is not required. \*Your submission of the waiver form *is not* an official confirmation waiver. Please check your billing activity to see that the health insurance charge has been deducted within 24-48 business days, confirming your successful waiver.

Note: International students with comparable health insurance coverage may waive SSU's Blue Cross Blue Shield Insurance plan. Upon submission of the waiver form, your waiver will be reviewed, and you will receive follow-up from info@univhealthplans.com within 3-4 business days confirming if it is approved, denied or if additional information is needed.

 "Enroll In": After reading the Student Health Insurance information, click on the link to "Enroll online in the Salem State University Student Health Plan".

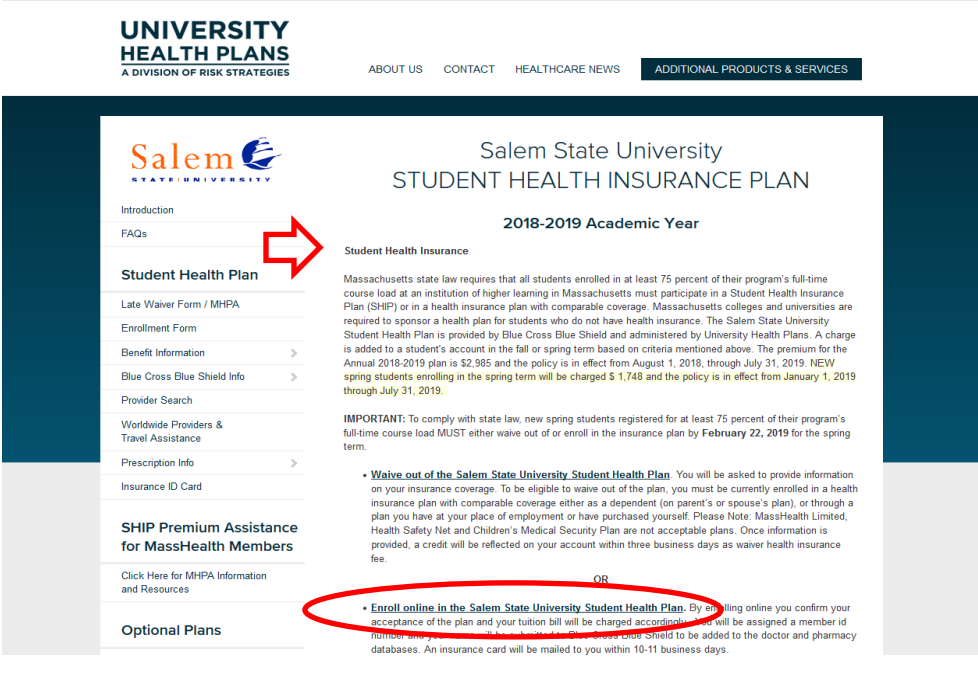

10. Read the "Annual Enrollment Form" information, then, enter your date of birth (02/06/2000) and your student ID number (i.e.

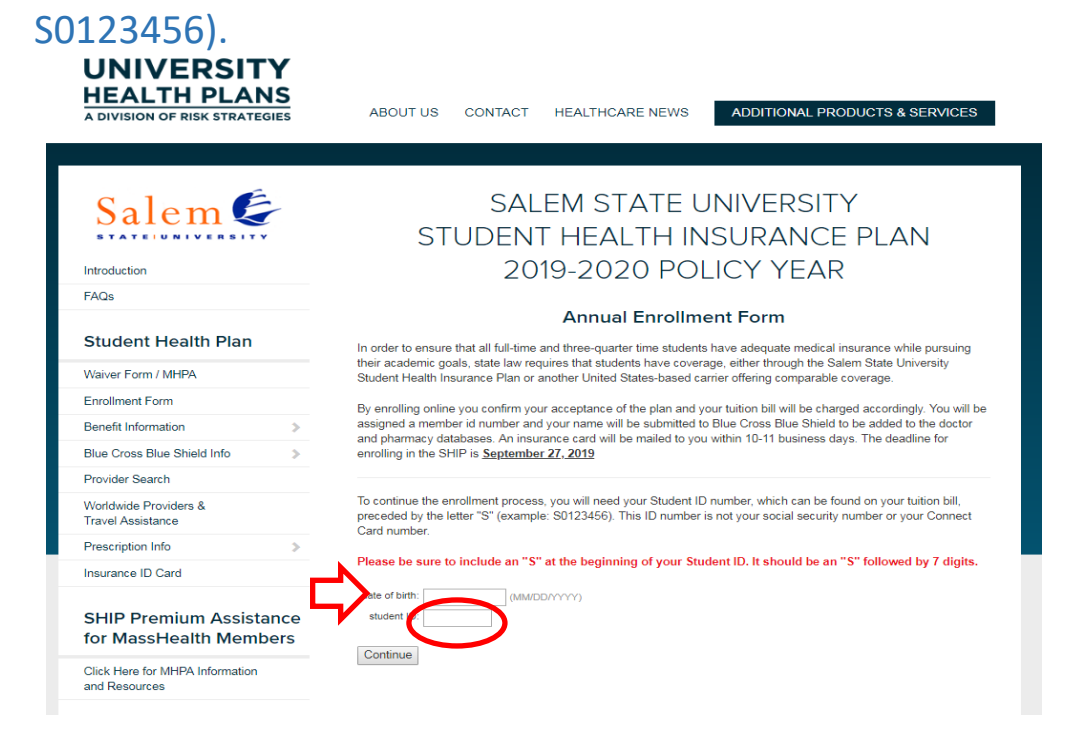

11. After completing step 9, ensure you enrolled in the student health insurance plan successfully by reaching the confirmation page.

\*Your submission of the enrollment form *is not* an official confirmation of enrollment. Please check your email for communication from University Health Plans that you have been successfully enrolled.